## 1. Go to www.southplainscollege.edu

(If using Safari, please ensure you are using the most updated browser. Some functionality may be lost with older versions of this browser.)

2. Choose Login to...and select "MySPC"

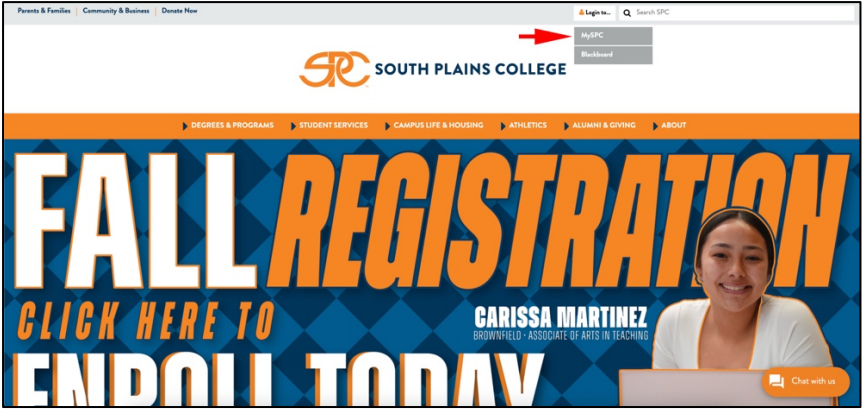

3. Enter your SPC username and password

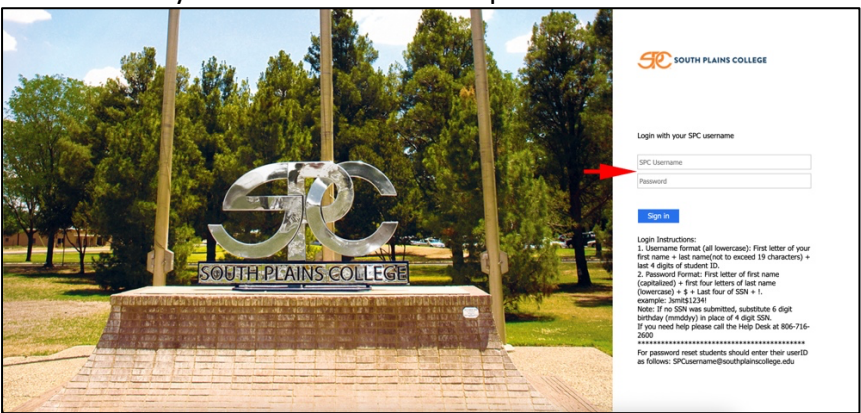

4. Click "View and Pay My Bill"

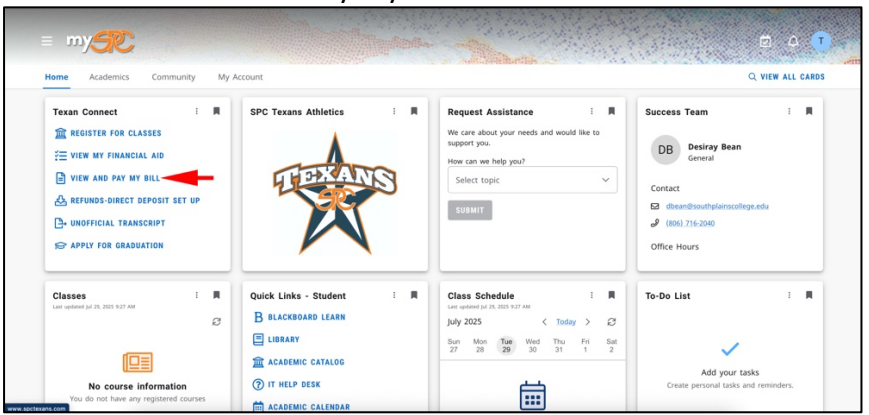

## 5. Choose "Make a Payment"

| South Plains College                                                 | A student        | _user 〔→ Sign out        | ⑦ Help | 1 |
|----------------------------------------------------------------------|------------------|--------------------------|--------|---|
| Einancial Information · Student Bill/Refund Choice · Account Summary |                  |                          |        |   |
| Account Summary<br>View a summary of your account                    |                  |                          |        |   |
| Account Overview                                                     | Help             | ful Links                |        |   |
| Amount Overdue \$0.00                                                | Direc            | t Deposit Refund Account |        |   |
| Total Amount Due \$0.00                                              | Make a Payment   |                          |        |   |
| Total Account Balance \$0.00                                         | Account Activity |                          |        |   |
| 2025 Summer I (5-Week) \$0.00<br>2025 Soring Semester \$0.00         |                  |                          |        |   |

## 6. Click on "Continue to Payment Center" to be redirected to TouchNet

| cial Information  Student Bill/Refund Choice Make A Payment Make A Payment                                                                                                    |                   |
|----------------------------------------------------------------------------------------------------|-------------------|
| ke a Payment                                                                                                    |                   |
| his page to make a payment on your account                                                                                                    |                   |
| Yea are moving to the<br>Secure Payment Center<br>To strate you are making a score paymer, you will be identified<br>and your cannee will be added in the righters (transaction<br>Center).<br>To the help spot CONFWM a safe paymers (transaction:<br>Control to Brayeaux Control |                   |
|                                                                                                    | Microsoft Outlook |
|                                                                                                    |                   |
|                                                                                                    |                   |

7. Choose "Deposits" from the options on the orange bar at the top of the screen and follow prompts to enter card information.

|                                                                                                    |                                                                                   | Logged in as: Student Student_user   Logout (+                                                                         |
|----------------------------------------------------------------------------------------------------|-----------------------------------------------------------------------------------|----------------------------------------------------------------------------------------------------|
| A My Account * My Profile * Make Payment                                                                                                    | P-Deposits Refunds Help *                                                         |                                                                                                    |
| Announcement<br>Welcome to the South Plans Cellege Student<br>Account Center<br>You can view your current account activity and<br>make payments. You can allo allow your parents or<br>guardants to access your account the activity<br>payments and view your current account activity. | View Account: Student Student_user<br>Balance S0.00<br>Veer Actually Edda Prymert | My Profile Setup<br>Authorized Users<br>Personal Profile<br>Payment Profile<br>Security Settings<br>Electronic Refunds |
|                                                                                                    |                                                                                   | Term Balances                                                                                                    |
| © 2025 TouchNet <sup>®</sup> A Global Paymenta Company   All rights reserved.   Pr                                                                                                    |                                                                                   |                                                                                                    |

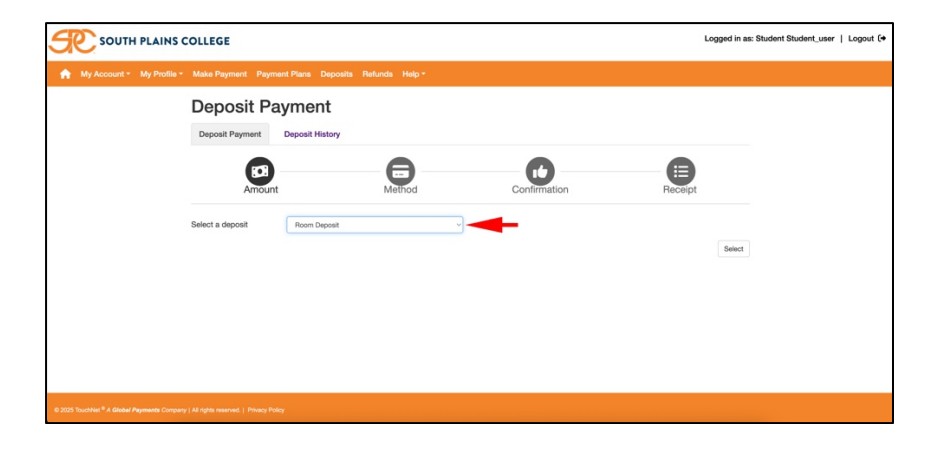